## 試験バウチャー利用の皆様へ(Compass 用)

## ログイン後、以下の画面が表示されます。①~⑤のステップに従ってバウチャー番号を入力してください。

| (1) ク         | 'リックし、 いいえ」から  はい]<br>'切り基マス                                                              | ようこそ、「「」」、「様。試験の準備を始めます。                                                                                                    |
|---------------|-------------------------------------------------------------------------------------------|----------------------------------------------------------------------------------------------------|
| 2             | このり皆える<br>[バウチャー番号を入力] 欄が表示さ<br>れるので、 バウチャー番号を入力する                                        | 試験グループ ID をご利用の場合 試験パウチヤーをご利用の場合   以下から選択し、 [次へ]をクリックします。 は、   学校や会社から特定のコード番号の使用が指定されている場合のみ入力します。 学校や会社から特定のコード番号の使用が指定されている場合のみ入力します。   が以アレープ入力例: xxxxx 少し、一賞与入力例: xxxxxx   しいた 1000000000000000000000000000000000000 |
| 3             | [次へ] をクリックする                                                                              | <- 进発してください><br>または<br>パウチャー番号を入力<br>」<br>3<br><br>次へ                                                                                                    |
| (4)<br>-<br>- | 「試験科目の選択」 画面にバウチャ<br>ー番号が表示されていることを確認<br>し、試験科目を選択                                        | Image: Construction of the second of the word 2016   Image: Construction of the word 2016                                                                                                    |
| (5)<br>(<br>; | 「機密保持契約」 画面を同意後、「試<br>険の確認および認証」 画面にて「支払<br>い方法」 がバウチャーと表示されてい<br>る事を確認し、試験官が認証を行いま<br>す。 | Ansatzer   Ansatzer     Ansatzer Viel Bulinets   Ansatzer Viel Bulinets     記録の確認および認証   表示されている情報が正しいことを必ず確認してください。     受験者情報と受験科目   (5)     登録者情報と受験科目   (7).725: MOS: Microsoft Office Word 2016     パウチャー   試験の変更     |
| 注意:           | 1 ハイフンも含めて入力してください。                                                                       |                                                                                                    |
| 注意之           | 2 「入力したバウチャーが無効か、入た<br>番号を確認後、再入力してください、<br>のエラーメッセージが表示されたと                              | カ形式が(XXXX-XXXX-XXXX)が正しくありません。 バウチャー<br>。 ご不明な点は、 サポート窓口までお問い合わせください。」<br>きは、 入力内容をご確認ください。                                                                                                    |

※例:数字の「0」とアルファベットの「0」を間違えて入力している、など

- **注意3** バウチャー番号を入力せずに受験された場合、受験された科目の正規受験料との差額をお支払いいただきます。
- **注意4** 試験科目の選択を間違えて試験を開始した場合、科目変更はできません。試験科目に間違いがないか必ず確認 を行ってください。
- 注意 5 試験当日にバウチャー番号の有効期限が切れている場合は、受験できません。